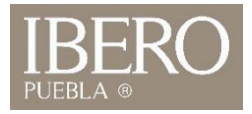

## Instalación de TEAMS

- 1. Ingrese a https://www.iberopuebla.mx
- 2. Seleccione el menú "Accesos"
- 3. Elija la opción "Correo"
- 4. De clic en la opción Office 365
- 5. Para acceder ingrese su **cuenta@iberopuebla.mx** y utilice la misma contraseña que IntraUIA.

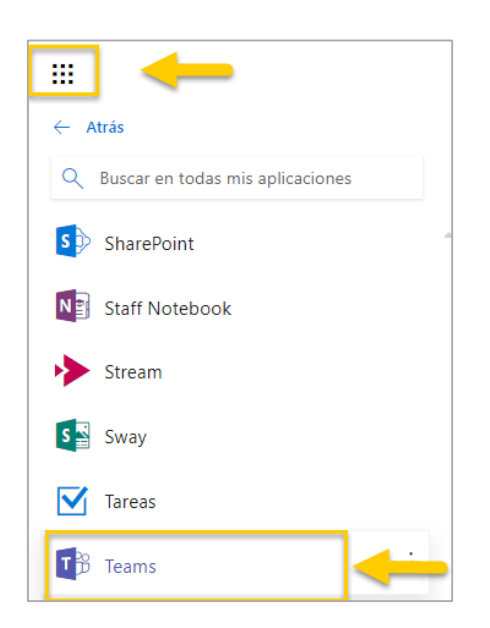

6. Abra el iniciador de aplicaciones y busque la herramienta **TEAMS** (Versión web)

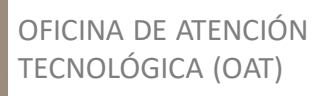

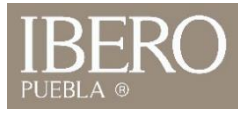

## 7. Para instalar la aplicación de escritorio de clic en el icono **Obtener** aplicación como se muestra en la imagen

|                  | Microsoft Teams 🛛 🖄 | Busque o escriba un comando                    |   |
|------------------|---------------------|------------------------------------------------|---|
| L.<br>Actividad  | Recientes Contactos | I ROSALES OROZCO MARIA CONCEPCION              |   |
| <b>E</b><br>Chat | Recientes           | Conversación Archivos Organización Actividad + |   |
| Equipos          |                     |                                                |   |
| areas            |                     |                                                |   |
| Reuniones        |                     |                                                |   |
| Archivos         |                     |                                                |   |
|                  |                     |                                                |   |
|                  |                     |                                                |   |
|                  |                     |                                                |   |
|                  |                     |                                                |   |
|                  |                     |                                                |   |
| cla -            |                     |                                                |   |
| Obtener apl      | -                   |                                                |   |
| H)<br>Tienda     |                     | Escribe un mensaje nuevo                       |   |
| ?<br>Ayuda       |                     |                                                | ⊳ |

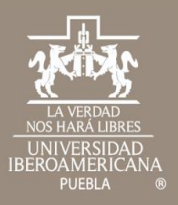

## Gracias

Cualquier duda contáctenos

 Tel: (222) 372 30 99
 OFICINA DE

 Cel:222 484 14 55
 ATENCIÓN

 Lun. a Vie. de 07:00 a 21:00 h
 TECNOLÓGICA

 Sab. de 08:00 a 14:00 h
 (OAT)